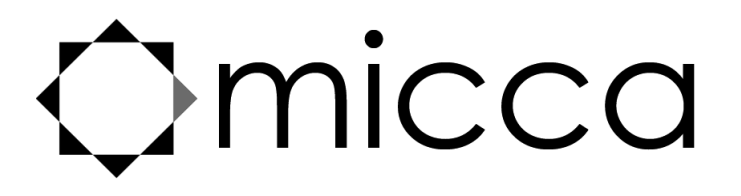

# OriGen+ USB DAC and Preamplifier Owner's Manual

# Got a Question or Need Help?

Email our technical support team at: *support@miccatron.com* for personalized assistance with the setup and use of this product. Please visit our product information website *www.miccatron.com* for the following:

- Firmware Updates
- User's Manuals
- Troubleshooting Wizard
- Technical Support Request

When contacting technical support, be sure to include your order information, product model, and serial number from the bottom of the player.

Copyright © 2009-2016 Micca. All rights reserved. This manual may not be reproduced in whole or in part without permission for any purpose other than personal use.

## 1 Introduction

Thank you for your purchase! The OriGen+ USB audio DAC and preamplifier is a studio master grade digital audio playback device that supports high resolution PCM audio up to 24-bit/192kHz and DSD64 audio. Use the OriGen+ to bypass your computer's soundcard and unlock the full potential of your music.

#### **1.1 Features**

#### 1.1.1 Input and Output

- Asynchronous USB 2.0 input for use with Windows XP/7/8/8.1/10, and MAC OSX.
- Optical S/PDIF digital input. Switch selectable between USB or Optical input.
- Front 3.5mm and 1/4" stereo headphone outputs. Powerful built-in headphone amp supports 16-600 Ω headphones. Switch selectable between headphone or rear analog stereo output.
- Rear 3.5mm analog stereo and combination optical S/PDIF digital output.

#### 1.1.2 Digital Stream Formats

- PCM audio up to 24-bit/192kHz over USB and Optical inputs
- DSD64 (2.8MHz), Native or DoP over USB input
- ASIO support over USB input
- WASAPI Push/Event support over USB input

#### 1.1.3 Key Components

- VIA VT1736 USB 2.0 High Speed 480Mbps audio controller
- Cirrus Logic CS4392 Stereo D/A Converter
- JRC NJM4556 operational amplifier

#### 1.1.4 What's Included

- Micca OriGen+ unit
- USB cable
- 3.5mm to RCA audio cable
- User's Manual

**Note**: All the information contained in this manual was correct at the time of publication. However, as our engineers are always updating and improving the product, your device's software may have a slightly different appearance or modified functionality than presented in this manual.

## 1.2 Hearing Damage – IMPORTANT!

Please exercise caution and avoid listening to music at excessive volume. The following excerpt is from the CDC website:

"Hearing loss can result from damage to structures or nerve fibers in the inner ear that respond to sound. This type of hearing loss, termed "noise-induced hearing loss," is usually caused by exposure to excessively loud sounds and cannot be medically or surgically corrected.

Sound intensity is measured in decibels with a sound level meter. Noise-induced hearing loss can result from a one-time exposure to a very loud sound (at or above 120 decibels), blast, impulse, or by listening to loud sounds (at or above 85 decibels) over an extended period. The louder the sound, the shorter the time period before hearing damage occurs."

#### Listen smart, protect your hearing!

## **1.3 Output Power – IMPORTANT!**

In order to drive low efficiency and/or high impedance headphones effectively, the OriGen+ is built with powerful headphone outputs. At the 0dB gain setting, the headphone output jacks are capable of 5.6 Vrms output with the volume knob at maximum. Please be sure to take the following precautions each time you use the OriGen+:

- Always start with the gain switch set at -10dB.
- Always start with the volume no higher than the 9 o'clock position.
- Never switch to a different pair of headphones without first restoring the above default safe settings.

### **1.4 Other Notices and Precautions**

#### 1.4.1 FCC Statement

1. This device complies with Part 15 of the FCC Rules. Operation is subject to the following two conditions:

- (1) This device may not cause harmful interference.
- (2) This device must accept any interference received, including interference that may cause undesired operation.

2. Changes or modifications not expressly approved by the party responsible for compliance could void the user's authority to operate the equipment.

NOTE: This equipment has been tested and found to comply with the limits for a Class B digital device, pursuant to Part 15 of the FCC Rules. These limits are designed to provide reasonable protection against harmful interference in a residential installation.

This equipment generates uses and can radiate radio frequency energy and, if not installed and used in accordance with the instructions, may cause harmful interference to radio Copyright © 2009-2016 Micca. All rights reserved. Page | 2 communications. However, there is no guarantee that interference will not occur in a particular installation. If this equipment does cause harmful interference to radio or television reception, which can be determined by turning the equipment off and on, the user is encouraged to try to correct the interference by one or more of the following measures:

- Reorient or relocate the receiving antenna.
- Increase the separation between the equipment and receiver.
- Connect the equipment into an outlet on a circuit different from that to which the receiver is connected.
- Consult the dealer or an experienced radio/TV technician for help.

#### FCC Radiation Exposure Statement

This equipment complies with FCC radiation exposure limits set forth for an uncontrolled environment. This equipment should be installed and operated with minimum distance 20cm between the radiator & your body.

#### **1.4.2 Disposing of the Product**

When you dispose of the product, be sure to dispose it appropriately. Some locales may regulate disposal of electrical device, please consult with your local authority.

#### 1.4.3 Additional Precautions

- Do not let the product come into contact with water or other liquids.
- Do not disassemble, modify, or attempt repair of the product; any damage resulting from these actions will not be covered by the product warranty.
- Do not use excessive force when pressing buttons or rotating knobs.
- Avoid hitting the product, shaking the product, and keep it away from strong magnetic fields.
- Electrostatic discharge may cause the product to malfunction.

# 2 Product Overview

## **2.1 Connections and Controls**

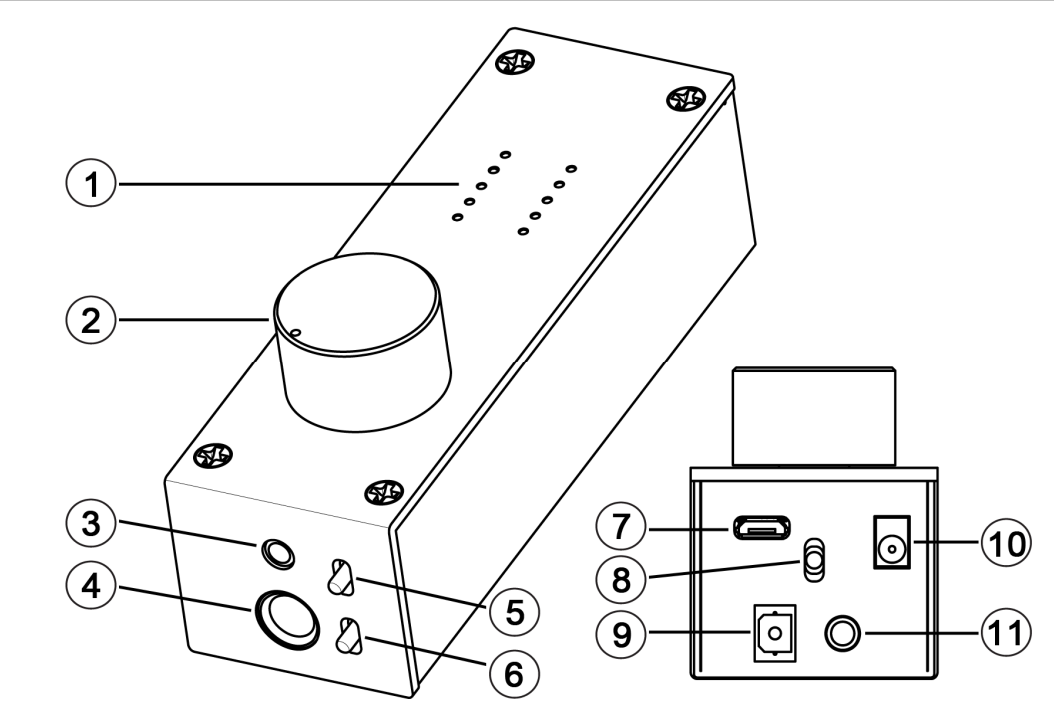

|    | Name                   | Description                                                    |
|----|------------------------|----------------------------------------------------------------|
| 1  | Audio Info Display     | LED grid for indicating USB audio stream type (PCM, DSD),      |
|    |                        | sampling rate, playback volume, and power indicator. Stream    |
|    |                        | type and sampling rate info for USB only and not Optical.      |
| 2  | Volume, On/Off Switch  | Combination power on/off switch and volume control.            |
| 3  | 3.5mm Headphone Jack   | Output jack for connecting 3.5mm headphones. If using low      |
|    |                        | impedance or high sensitivity headphones, be sure to set the   |
|    |                        | gain switch to -10dB.                                          |
| 4  | 6.3mm (1/4")           | Output jack for connecting 6.3mm (1/4") headphones. If using   |
|    | Headphone Jack         | low impedance or high sensitivity headphones, be sure to set   |
|    |                        | the gain switch to -10dB.                                      |
| 5  | Output Selector Switch | Selects between headphone or rear analog stereo output.        |
| 6  | Gain Switch            | Selects normal or -10dB gain. The -10dB gain should be         |
|    |                        | used for low impedance or sensitive headphones, such as        |
|    |                        | IEMs. Always start with the -10dB gain setting.                |
| 7  | USB Jack               | Digital audio input interface from a computer's USB host port. |
| 8  | Input Selector Switch  | Selects between USB or Optical input.                          |
| 9  | S/PDIF Optical Input   | Digital audio input from an optical output source.             |
| 10 | DC 5V                  | Required to provide power to the OriGen+ when used with an     |
|    |                        | Android device via USB OTG. Power adapter not included.        |
| 11 | Analog Stereo and      | Two-in-one analog stereo output and S/PDIF optical digital     |
|    | S/PDIF Optical Output  | output. The analog stereo output is volume controlled by the   |
|    |                        | volume knob and gain switch.                                   |

## 3 Setup and Installation

### 3.1 Driver Installation

The OriGen+ is not shipped with a driver disk. Download the latest Windows drivers from <u>www.miccatron.com</u>. The driver works with Windows XP, Vista, 7, and 8. Mac OS X does not require drivers. Install the drivers according to the following directions.

- 1) Disconnect the OriGen+ from your computer.
- 2) Download the newest driver ZIP file for the OriGen+ from www.miccatron.com.
- 3) Decompress the ZIP file to a folder on your computer. Close all programs on your computer the computer will be restarted as part of the installation.
- 4) Navigate to the driver folder and double click on SETUP.EXE to begin installation. If an "untrusted location" warning is displayed, click "Yes" to continue.

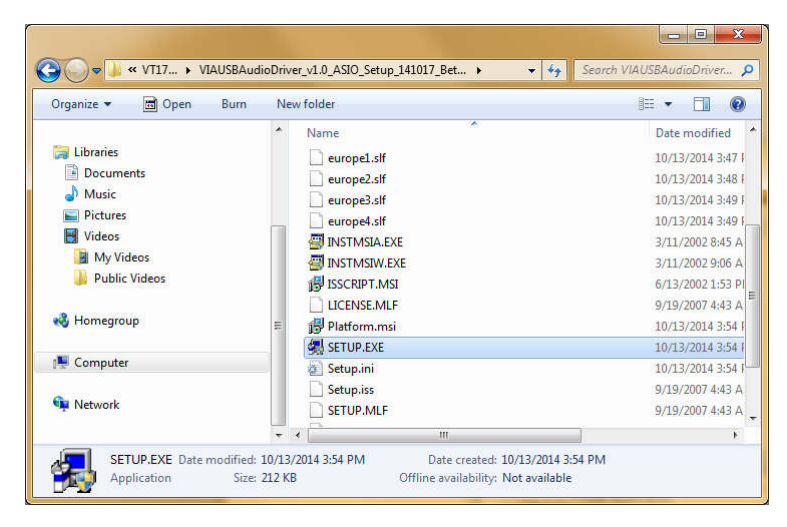

5) The driver installation wizard will start. Click "Next" through a series of windows. When the Windows Security warning is show, click "Install"

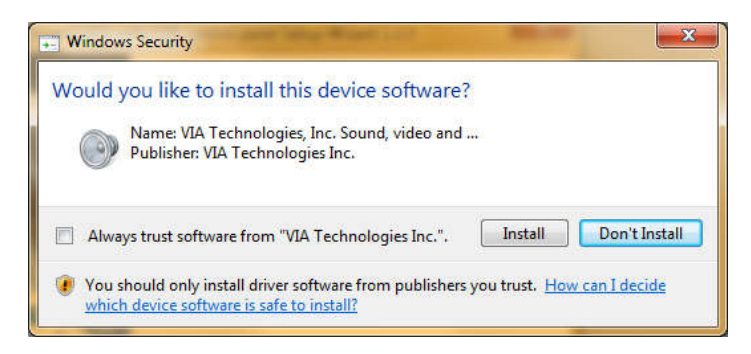

- 6) When install is finished, the installation status results window will be shown; Click "Next".
- 7) The installer will prompt to restart the computer. Select "Yes, I want to restart my computer now", and click "Finish"

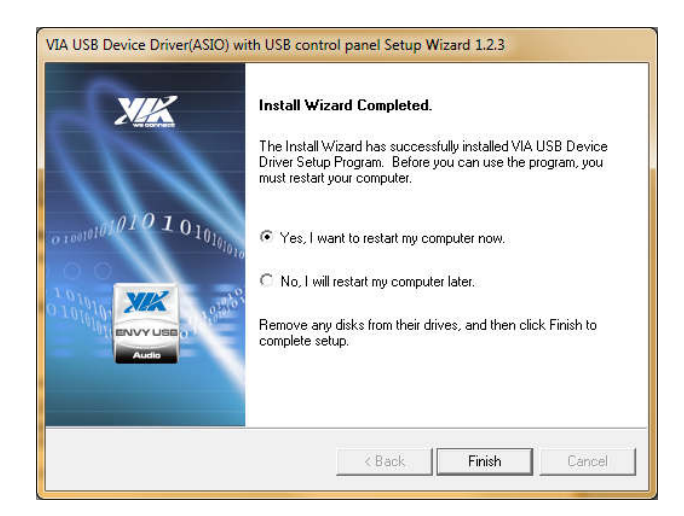

8) Once the computer has restarted, connect the OriGen+ to your computer's USB port and turn it on using the volume knob. The new device installation bubble will pop up, and confirm that the device is ready to use:

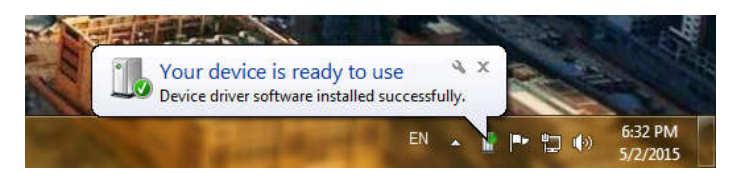

9) The installer may ask again to restart the computer, click "Restart Now" to finish.

| Microsoft Windov       | vs                                             |
|------------------------|------------------------------------------------|
| You must re<br>changes | start your computer to apply these             |
| Before restarting      | g, save any open files and close all programs. |
|                        | Restart Now Restart Later                      |

10) Once the computer is restarted, the OriGen+ will be added to the list of playback devices as "SPDIF Interface - VIA USB Device".

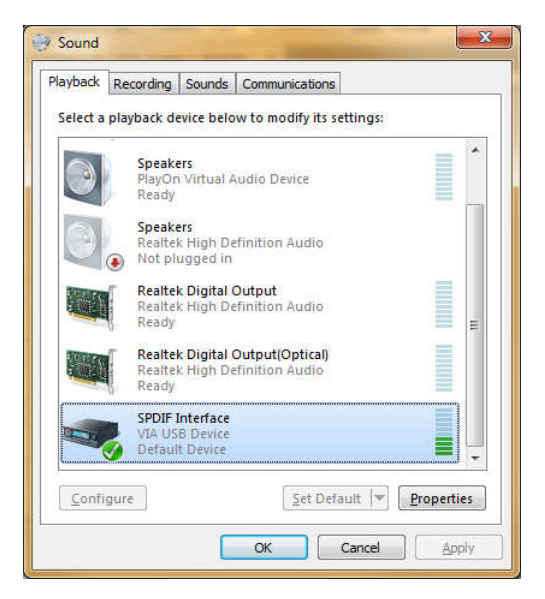

## 3.2 Installation Troubleshooting

The OriGen+ is ready for use as soon as the driver installation is complete. The computer should now be playing sounds through the OriGen+. If there is no sound, try the following troubleshooting steps:

- Connect the OriGen+ to a USB jack on the computer. If using a desktop computer, use one of the rear USB jacks. Set the input selector switch to use the USB input.
- Use the USB cable that came with the OriGen+. It's not a magical cable, but it is a good quality cable that works well.
- Turn on the OriGen+, check that the power indicator light turns blue.
- Right click on "SPDIF Interface VIA USB Device" and select "Set as Default Device". There should now be a green checkmark on this device.
- Connect a pair of headphones to the OriGen+, set the gain switch to -10dB, set the volume knob to the 9 o'clock position, and set the output selector switch to headphones.
- Open a web browser to your favorite video site and play a video. The audio should play.

Things to try if you encounter errors in any of the above steps:

- Try a different USB port on your computer.
- Turn your computer off and back on again. :3
- Uninstall and reinstall the driver package.
- Make sure that the sound on your computer is not muted. In Windows it is possible to
  mute a particular application even though the system volume is not muted. To check this,
  click on the 
   audio tray icon all current applications with sound playback capability will
  be listed individually along with their volume/mute controls.

If after the above steps you still have difficulty getting the OriGen+ to work with your computer, please contact our support team at <a href="mailto:support@miccatron.com">support@miccatron.com</a>.

## **3.3 Advanced Configuration**

Advanced users may wish to make adjustments to the default operating parameters based on the guidelines in this section.

#### 3.3.1 Playback Device Setting

• From the list of playback devices, right click on "SPDIF Interface - VIA USB DEVICE" and select "Properties".

- In the General tab, rename the device to "Micca OriGen+" so it's easier to view later.
- In the Supported Formats tab, uncheck DTS, Dolby Digital, and Microsoft WMA Pro Audio. Check 44.1kHz, 48.0kHz, 88.2kHz, 96kHz, 176.4kHz, and 192.0kHz.
- In the Levels tab, make sure it is set to maximum of 100. Use the volume knob on the OriGen+ to set playback volume.
- In the Advanced tab, select any Default Format desired, such as 24 bit 192000 Hz.

#### 3.3.2 VIA USB Device Deck

The VIA USB Device Deck software is installed as part of the OriGen+ installation. Once installed, it can be accessed from the Control Panel or from the Icon Tray.

The main screen of the VIA USB Device Deck allows basic volume adjustments. To access additional configuration settings, click on the ●▶ icon to expand the window:

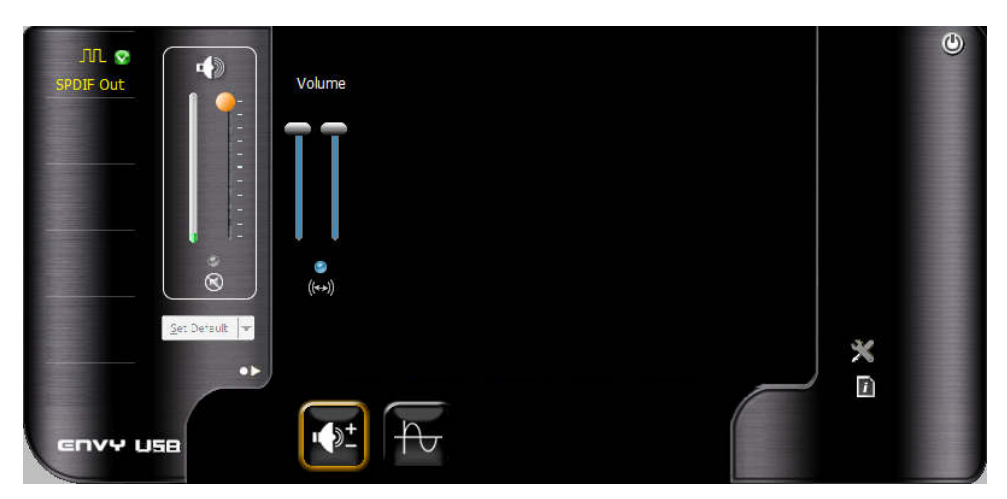

The first control panel allows independent adjustment of left and right channels. By default he left and right channels are synchronized.

To access the second control panel, click on the rate icon. The second control panel offers the ability to independently set the sample rate and bit depth. Even though 32 bit is available as a setting in this control panel, this bit depth is not officially supported by Windows XP/Vista/7.

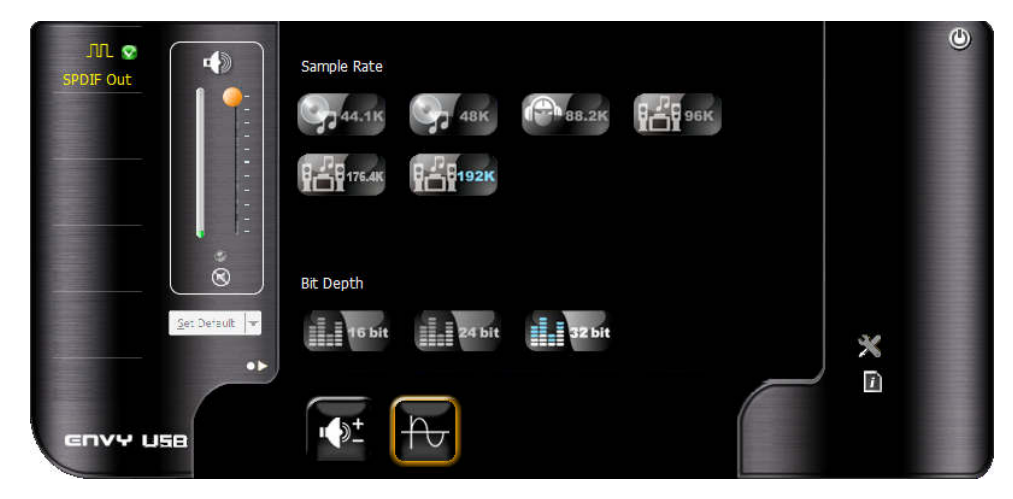

### 3.4 Windows 10 Information

The Windows 10 operating system includes some changes to the way it works with drivers. The following information may be helpful to those who are encountering problems installing the OriGen+ drivers on Windows 10.

#### 3.4.1 Windows 10 Known Limitations

The VIA USB Device Deck will no longer work for setting the sample rate and bit depth under Windows 10. Instead, Windows 10 advancements includes full support for setting all available sample rates and bit depths to 32-bit/192kHz in the built-in playback device settings, under the advanced tab.

#### 3.4.2 Windows 10 Upgrade

If you previously successfully installed OriGen+ drivers on a computer and then upgraded to Windows 10, it will continue to work well under Windows 10. If you do encounter any problems, you may run the driver package to first uninstall the driver, and again to reinstall.

#### 3.4.3 Windows 10 New Install

If you are installing the OriGen+ drivers for the first time onto a Windows 10 computer, you may need to temporarily disable driver signature enforcement in order for the ASIO driver component to be correctly installed. Follow the directions below:

- 1. Save all your work and close all programs.
- 2. Click the Start **III** menu and select Settings.
- 3. Click Update and Security.
- 4. Click on **Recovery**.
- 5. Click Restart now under Advanced Startup. The computer will reboot.
- 6. Click Troubleshoot.
- 7. Click Advanced options.
- 8. Click Startup Settings.
- 9. Click on Restart. The computer will reboot again.
- 10. On the **Startup Settings** screen press **7** or **F7** to disable driver signature enforcement. The computer will reboot.
- 11. Run the OriGen+ driver installation. Reboot when prompted.
- 12. When the computer reboots, driver signature enforcement will be automatically enabled.

## 3.5 More Advanced Configuration

This section provides certain setting recommendations for use with certain popular music playback software such as Foobar2000 and JRiver Media Center.

#### 3.5.1 Foobar2000 Playback Settings

The OriGen+ supports all of the different methods that Foobar2000 can output audio. To access these output options, select File -> Preferences and go to the Playback -> Output configuration menu. In the Devices drop down box, the following output options are available for the OriGen+:

- DS: Primary Sound Driver Foobar2000 will output sound to the OriGen+ using the Windows DirectSound component. The OriGen+ must be set as the default audio playback device for this setting to work. In addition to Foobar2000, all other system and application sounds will also be played through the OriGen+.
- DS: Micca OriGen+ (VIA USB Device) Foobar2000 will always use the OriGen+ to
  output sound. This is useful if the OriGen+ is not set as the default audio playback device
  and all other system and application sounds use a different audio playback device, so
  that your music isn't interrupted by beeps, dings, and other computer system sounds.
- ASIO: VIA KS Direct ASIO Only available if the optional ASIO component for Foobar2000 is installed. When using the ASIO interface, Foobar2000 requires exclusive access to the OriGen+ such that other programs will not play sound through the OriGen+ at the same time. It is important to set another audio device as the default audio playback device prior to using the ASIO interface with OriGen+. Otherwise, conflicts with other programs may result in locked sound output requiring a system restart.
- WASAPI (event/push): Micca OriGen+ (VIA USB Device) Only available if the optional WASAPI component for Foobar2000 is installed. Both event and push methods are supported. When using the WASAPI interface, Foobar2000 requires exclusive access to the OriGen+ such that other programs will not play sound through the OriGen+ at the same time. It is important to set another audio device as the default audio playback device prior to using the WASAPI interface with OriGen+. Otherwise, conflicts with other programs may result in locked sound output requiring a system restart.

#### 3.5.2 Foobar2000 DSD Playback

To properly configure Foobar2000 to pass DSD audio to OriGen+, follow the steps below. When the playback goes from a PCM based file type such as MP3 or FLAC to DSD, there will be a slight click at the beginning of the DSD song - this is normal.

- 1. Make sure that the optional ASIO component for Foobar2000 is installed.
- 2. Download and install the DSD component for Foobar2000 from the following URL: http://sourceforge.net/projects/sacddecoder/
- 3. Select File -> Preferences -> Output -> ASIO, and double click on "foo\_dsd\_asio"

- 4. In the pop up window, make the following selections; close the window when finished.
  - a. ASIO Driver: Select "VIA ASIO Driver"
  - b. DSD Playback Method: Select either "ASIO Native", or "DoP Marker 0x05/0xFA"
  - c. DSD to DSD Method: None; Fs: DSD64
  - d. PCM to DSD Method: None; Fs: DSD64
  - e. DSD/PCM Transition: 0ms
- 5. Select File -> Preferences -> Tools -> SACD, and change the ASIO Driver Mode setting to "DSD". Click Apply when finished.
- Select File -> Preferences -> Output, in the Devices drop down box, select "ASIO: foo\_dsd\_asio", click Apply when finished.

Foobar2000 is now properly configured and will output DSD audio in raw bitstream to the OriGen+.

#### 3.5.3 JRiver Media Center Playback Settings

The OriGen+ supports all of the different methods that JRiver Media Center can output audio. To access these output options, select Tools -> Options and select the Audio configuration menu. In the Audio Devices drop down box, the following output options are available for the OriGen+:

- Default Audio Device (Direct Sound) JRiver will output sound to the OriGen+ using the Windows DirectSound component. The OriGen+ must be set as the default audio playback device for this setting to work. In addition to JRiver, all other system and application sounds will also be played through the OriGen+.
- DS: Micca OriGen+ (VIA USB Device) Foobar2000 will always use the OriGen+ to
  output sound. This is useful if the OriGen+ is not set as the default audio playback device
  and all other system and application sounds use a different audio playback device, so
  that your music isn't interrupted by beeps, dings, and other computer system sounds.
- VIA KS Direct ASIO (ASIO) When using the ASIO interface, JRiver requires exclusive access to the OriGen+ such that other programs will not play sound through the OriGen+ at the same time. It is important to set another audio device as the default audio playback device prior to using the ASIO interface with OriGen+. Otherwise, conflicts with other programs may result in locked sound output requiring a system restart.
- Micca OriGen+ (VIA USB Device) (WASAPI) When using the WASAPI interface, JRiver requires exclusive access to the OriGen+ such that other programs will not play sound through the OriGen+ at the same time. It is important to set another audio device as the default audio playback device prior to using the WASAPI interface with OriGen+. Otherwise, conflicts with other programs may result in locked sound output requiring a system restart.

#### 3.5.4 JRiver Media Center DSD Playback – Windows

To properly configure JRiver to pass DSD audio to OriGen+, follow the steps below. When the playback goes from a PCM based file type such as MP3 or FLAC to DSD, there will be a slight click at the beginning of the DSD song - this is normal.

- 1. Select Tools -> Options, and select the Audio configuration menu.
- 2. In the Audio Device drop-down box, select VIA KS Direct [ASIO].
- 3. Click on "Device Settings...", check the box for "DSD bitstream in DoP format". Click OK when finished.
- 4. Below Settings, click on "Bitstreaming: None", then click on "Custom..."
- 5. In the pop up window, check the box for "DSD". Click OK when finished.

JRiver is now properly configured and will output DSD audio in raw bitstream to the OriGen+.

#### 3.5.5 JRiver Media Center DSD Playback – OS X

To properly configure JRiver to pass DSD audio to OriGen+, follow the steps below. When the playback goes from a PCM based file type such as MP3 or FLAC to DSD, there will be a slight click at the beginning of the DSD song - this is normal.

- 1. Select Tools -> Options, and select the Audio configuration menu.
- 2. In the Audio Device drop-down box, make sure that SPDIF Interface [Core Audio] is selected.
- 3. Click on "Device Settings...", check the box for "Open device with exclusive access". Click OK when finished.
- 4. Below Settings, click on "Bitstreaming: None", then click on "Custom..."
- 5. In the pop up window, check the box for "DSD". Click OK when finished.

JRiver is now properly configured and will output DSD audio in raw bitstream to the OriGen+.

## 4 Usage

Basic operation of the OriGen+ is simple, just turn on the OriGen+ and adjust the volume knob to the desired playback volume. This section describes the features of the OriGen+ in additional detail, along with recommendations on how to maximize performance and listening enjoyment.

## 4.1 Signal Display Grid

To help indicate the current operating status, the OriGen+ has a grid of 10 display lights above the volume control knob. The following describes the information conveyed by each status light.

| Label | Description                                                          | ]        |          |          |
|-------|----------------------------------------------------------------------|----------|----------|----------|
| PCM   | The USB input signal type is PCM. No display for Optical input.      |          | <u>.</u> |          |
| DSD   | The USB input signal type is DSD. No display for Optical input.      |          | Çmiccc   |          |
| 44.1  | These group of six lights indicate the sampling rate of the current  | P        | смо      | 0        |
| -     | USB input audio signal, including 44.1kHz, 48kHz, 88.2kHz,           | 1        | 92 🔿     | 0        |
| 192   | 96kHz, 176.4kHz, and 192kHz. No display for optical input.           |          | 96 O k   | KHZ O    |
|       | Volume level indicator light. This light has a blue and a red        |          | 48 ()    | 0        |
|       | component, corresponding to the left and right channels. When        | Li       |          | 0        |
| ĪII   | both channels have a signal, the light will be purple. At relatively | <i>–</i> | · · · ·  | $\frown$ |
|       | low playback volumes, the light may not appear to turn on at all.    |          | Jri      | ) ف      |
| ۲D    | Power indicator. Turns blue when a valid signal is detected, red     |          |          |          |
|       | when a valid signal is not detected. No light when turned off.       |          |          |          |

### 4.2 Knobs and Switches

#### 4.2.1 Volume Control

The volume knob on the OriGen+ is also the power on/off switch. Always start each use with the volume knob no higher than the 9 o'clock position. Adjust to the desired listening level. If you switch output devices or headphones during use, remember to lower the volume to the 9 o'clock position first.

The OriGen+ does not need to be turned off when not in use. Some computers will continue to supply power to the USB port when shut down. In this case, the LED indicator lights on the OriGen+ will continue to be illuminated even when the computer is off. This is normal and will not cause any issues.

#### 4.2.2 Input Selector Switch

The input selector switch toggles between USB and the Optical S/PDIF input. Both inputs can be connected at the same time, though only one will be selected for use as the input signal.

#### 4.2.3 Output Selector Switch

The output selector switch is used to output signal to either the rear analog stereo output, or the front headphone jacks. Both cannot be used at the same time. If there is a need to output signal to a downstream amplifier and a pair of headphones at the same time, this can be accomplished by connecting both the amplifier and headphones to the front headphone jacks.

DSD 176.4 88.2 44.1

#### 4.2.4 Gain Switch

The gain switch adjusts the output level of the OriGen+ as needed to properly drive the attached device or headphones. The maximum output signal level corresponding to the gain switch setting is as follows:

| Setting | Output Levels                  |
|---------|--------------------------------|
| 0dB     | 5.6Vrms for all analog outputs |
| -10dB   | 1.7Vrms for all analog outputs |

The 0dB setting is suitable for driving amplifiers with low input sensitivity, or headphones with low efficiency and/or high impedance. Always start with the gain switch in the -10dB setting and the volume control at the 9 o'clock position. Switch to the 0dB position only when needed.

## 4.3 Inputs

#### 4.3.1 USB Input

The micro USB input jack is used to connect the OriGen+ to a computer's USB connector. Make sure that the OriGen+ is connected to a USB jack on the computer. If using a desktop computer, make sure to use one of the rear USB jacks. Use only the USB cable that came with the OriGen+. It's not a magical cable, but it is a good quality cable that we know works. Set the input selector switch to USB when using USB as the signal input.

The USB input also functions when used with compatible mobile devices that support OTG USB Audio. Since support for OTG USB Audio is not universal, this functionality is dependent on the specific mobile device and is therefore provide only on an as-is basis. Because the USB port on most mobile devices does not provide power output, a separate 5V DC power adapter (not included) will be needed for this functionality.

#### 4.3.2 Optical S/PDIF Input

The OriGen+ Optical S/PDIF input accepts PCM signals up to 24-bit/192kHz from devices such as computers, DVD players, TVs, and etc. Set the input selector switch to Optical when using Optical as the signal input.

When using the Optical S/PDIF input, the OriGen+ must be powered either through the USB jack, or the DC input jack. Any USB power source, such as a computer USB port, or USB phone charger is acceptable.

Please note that the LED indicators for PCM/DSD and bit rate only show information for the USB input and therefore will not display information for the Optical S/PDIF input.

#### 4.3.3 DC Input Jack

The DC input jack accepts 5 volt DC power adapters (not included) for use when the OriGen+ is attached to a compatible mobile device through an OTG USB Audio connection. While it is possible to use the DC input jack to power the OriGen+ when using the Optical input, it's more convenient to use the USB port for power instead.

### 4.4 Outputs

#### 4.4.1 Rear Analog Stereo Output

The 3.5mm rear output jack provides analog stereo audio output that can be used to drive a downstream device such as an amplifier or powered speakers. The output signal level is adjustable based on the volume control as well as the gain switch. Be sure to start with the gain switch setting at the -10dB position and switch to 0dB only if additional output signal amplitude is needed.

#### 4.4.2 Optical S/PDIF Output

Also built into to the 3.5mm rear output jack is also an optical output that accepts mini optical jacks for connection to an outboard DAC. When used this way, the OriGen+ functions as a USB-to-S/PDIF transport and does not perform any signal decoding or volume control function. This is useful for providing high quality digital audio signal to an audio system that otherwise does not have an USB interface of its own.

When the USB input is a PCM signal, the Optical S/PDIF outputs the same signal. When the USB input is a DSD signal, the Optical S/PDIF output will be silent.

#### 4.4.3 Headphone Outputs

The OriGen+ is equipped with two headphone jacks for connecting headphones with 3.5mm or 6.3mm (1/4") headphone jacks. The headphone output signal level is adjustable based on the volume control as well as the gain switch. Be sure to start with the gain switch setting at the - 10dB position and switch to 0dB only if additional output volume is needed.

The two headphone output jacks are in parallel, so two pairs of headphones can be connected in parallel. The minimum recommended impedance for headphones used with the OriGen+ is 16  $\Omega$ . If using two pairs of headphones in parallel, the minimum recommended impedance is 32  $\Omega$  per headphone.

# 5 Specification

## 5.1 General

| PCM Formats:PCM (44.1/48/88.2/96/176.4/192kHz, 16/24bit)    |
|-------------------------------------------------------------|
| DSD Formats:DSD64 (2.8MHz), Native or DoP, USB Only         |
| USB Interface:                                              |
| Audio Controller: ·······VIA VT1736                         |
| DAC IC: ·····                                               |
| Output Op-amp:JRC NJM4556                                   |
| Channel Imbalance: ····································     |
| Optical S/PDIF Format:PCM Only (No signal when playing DSD) |
| Power Source:                                               |
| Dimensions:                                                 |
| Weight:6 Oz (170g)                                          |

## 5.2 Line Output

| Frequency Response:    | 20Hz ~ 20kHz +/- 0.1dB                     |
|------------------------|--------------------------------------------|
| THD+N: ·····           | <0.003% (1kHz, A-wt.)                      |
| Signal to Noise Ratio: | >110dB (1kHz, A-wt.)                       |
| Crosstalk:             | >96dB (1kHz)                               |
| Output Voltage:        | 5.6Vrms (Gain: 0dB); 1.7Vrms (Gain: -10dB) |

## 5.3 Headphone Output

| Frequency Response:20Hz ~ 20kHz +/- 0.1dB         |  |  |
|---------------------------------------------------|--|--|
| THD+N: ······                                     |  |  |
| Signal to Noise Ratio: ······>110dB (1kHz, A-wt.) |  |  |
| Crosstalk:>96dB (1kHz)                            |  |  |
| Output Voltage:                                   |  |  |
| Output Current: ······ (Max)                      |  |  |
| Output Impedance:0.5 Ω                            |  |  |
| Load Impedance:                                   |  |  |

Information in this manual is believed to be accurate and reliable but Micca assumes no responsibility for its use nor for any infringement of patents or other rights of third parties which may result from the use of this manual or the product. Micca reserves the right to change product specifications at any time without notice.

Micca, OriGen+, and the Micca logo are trademarks of Micca. Other trademarks referenced in this manual are the properties of their respective owners.

© 2016 Micca All rights reserved.